## **Obrazac POA**

Poslednja izmena 12/03/2021 10:05 am CET

Nakon pokretanja konačnog obračuna amortizacije, u modulu Osnovnih sredstava imamo pregled amortizacije koja se priznaje u poreske svrhe. Do pregleda dolazimo kroz Odštampaj>**Poreska amortizacija** :

| Osno | vna sredstva             |                                                                                    |           |
|------|--------------------------|------------------------------------------------------------------------------------|-----------|
| × za | atvori Prvi put u upotre | bu Odštampaj , Periodični obračun amortizacije Konačni obračun amortizacije Promet | zbirovi ~ |
| + N  | Q                        | Kartica hita hita hita hita hita hita hita hit                                     |           |
|      |                          | Registar                                                                           | 1         |
| Broj | Naziv 1                  | Lokacija                                                                           |           |
| 6    | <u>Oprema prodaja</u>    | 1.1.2019 15,00                                                                     |           |
| 4    | <u>Oprema 4</u>          | 1.1.2019 20,00                                                                     |           |
| 3    | <u>Oprema 3</u>          | 1.1.2019 15,00                                                                     |           |
| 2    | Oprema 2                 | 1.1.2019 15,00                                                                     |           |

Izaberemo godinu za koju želimo da vidimo podatke:

| Pregled pores       | ske amortizacije               |                     | ×               |
|---------------------|--------------------------------|---------------------|-----------------|
|                     |                                |                     |                 |
| Godina: *           | <mark>2020</mark> × ~          |                     |                 |
| Mogu se izabrati sa | imo poslovne godine za koje po | stoji urađen obraču | n amortizacije. |
|                     |                                |                     |                 |
|                     |                                | Odustani            | Potvrdi         |
|                     |                                | ouustum             | i otvidi        |

Program će ponuditi za izbor samo godine za koje postoji urađen konačni obračun amortizacije.

Potvrdom, dobijamo pregled utvrđivanja amortizacije, koja se priznaje u poreske svrhe.

|          |                                               | Datumi           |                                   |                                                   |                                                          |                                      | trosi               |                             |                                                                               |                                                                                                    |                                              |                                                    |                                                                                                    |                   |                                                   |                                              |                                                                                                  |
|----------|-----------------------------------------------|------------------|-----------------------------------|---------------------------------------------------|----------------------------------------------------------|--------------------------------------|---------------------|-----------------------------|-------------------------------------------------------------------------------|----------------------------------------------------------------------------------------------------|----------------------------------------------|----------------------------------------------------|----------------------------------------------------------------------------------------------------|-------------------|---------------------------------------------------|----------------------------------------------|--------------------------------------------------------------------------------------------------|
| Red. br. | Inventarski broj i naziv<br>osnovnog sredstva | Detum<br>nabavke | Datum<br>stavljanja u<br>upotrebu | Datum početka<br>računovodstve<br>ne amortizacije | Broj dana<br>korišćenja u<br>toku<br>poreskog<br>perioda | stopa<br>poreske<br>amortizacij<br>e | Nabavna<br>vrednost | tznos naknadnog<br>ulaganja | Iznos nabavne<br>g vrednosti na kraju<br>poreskog perioda<br>(r.b 7 + r.b 8 ) | knos poreske<br>amortizacije u<br>poreskom<br>periodu ( r.b.9 x<br>r.b.6 x broj dana<br>korišćenja /365) | trnos<br>računovodstve<br>ne<br>amortizacije | iznos poreske amortizacije                         | Iznos računovodstvene<br>amortizacije                                                                    | Iznos ekumulirene | tznos neotpisane poreske vrednosti                |                                              | Iznos neotpisane<br>računovodstvene<br>vrednosti na dan<br>prestanka<br>obračuna<br>amortizacije |
|          |                                               |                  |                                   |                                                   |                                                          |                                      |                     |                             |                                                                               |                                                                                                    |                                              | koji se u poreskom periodu priz<br>iznos na r.b. 1 | znaje za poreske svrhe ( manji<br>10 ili r.b. 11) armenije koja se<br>svrhe na kraju<br>poreskog perioda |                   | na kraju poreskog<br>perioda (r.b. 9 -r.b.<br>13) | na dan prestanka<br>obračuna<br>amortizacije |                                                                                                  |
|          | 1                                             | 2                | 3                                 | 4                                                 | 5                                                        | 6                                    | 7                   | 8                           | 9                                                                             | 10                                                                                                    | 11                                           | 12                                                 |                                                                                                    | 13                | 14                                                | 15                                           | 16                                                                                               |
| 1        | 1 Oprema 1                                    | 01.01.2019       | 01.01.2019                        | 01.02.2019                                        | 366                                                      | 15                                   | 1000000.00          |                             | 1000000.00                                                                    | 150410.96                                                                                                | 150000.00                                    | 0.00                                               | 150000.00                                                                                                | 150000.00         | 850000.00                                         | 0.00                                         | 0.00                                                                                             |
| 2        | 2 Oprema 2                                    | 01.01.2019       | 01.01.2019                        | 01.02.2019                                        | 366                                                      | 10                                   | 1000000.00          |                             | 1000000.00                                                                    | 100273.97                                                                                                | 150000.00                                    | 100273.97                                          | 0.00                                                                                                    | 100275.97         | 899726.05                                         | 0.00                                         | 0.00                                                                                             |
| 3        | 3 Oprema 3                                    | 01.01.2019       | 01.01.2019                        | 01.02.2019                                        | 366                                                      | 20                                   | 1000000.00          |                             | 1000000.00                                                                    | 200547.95                                                                                                | 150000.00                                    | 0.00                                               | 150000.00                                                                                                | 150000.00         | 850000.00                                         | 0.00                                         | 0.00                                                                                             |
| 4        | 4 Oprema 4                                    | 01.01.2019       | 01.01.2019                        | 01.02.2019                                        | 366                                                      | 15                                   | 1000000.00          | 150000.00                   | 1150000.00                                                                    | 172972.60                                                                                                | 207500.00                                    | 172972.60                                          | 0.00                                                                                                    | 172972.60         | 977027.40                                         | 0.00                                         | 0.00                                                                                             |
| 5        | 5 Nabavka u toku godine                       | 16.09.2020       | 16.09.2020                        | 01.10 2020                                        | 92                                                       | 10                                   | 1000000.00          |                             | 1000000.00                                                                    | 25205.48                                                                                                 | 37500.00                                     | 25205.48                                           | 0.00                                                                                                    | 25205.48          | 974794.52                                         | 0.00                                         | 0.00                                                                                             |
|          | Ukupno                                        |                  |                                   |                                                   |                                                          |                                      |                     |                             |                                                                               | 649410.96                                                                                                | 695000.00                                    | 298452.05                                          | 300000.00                                                                                                | 598452.05         | 4551547.95                                        | 0.00                                         | 0.00                                                                                             |

Na osnovu podataka koje dobijamo u ovoj tabeli, popunjava se obrazac POA.

Redni broj 1 POA obrasca predstavlja zbir kolone 12 excel tabele.

Redni broj 2 POA obrasca predstavlja pozitivnu razliku kolona 15 i 16 excel tabele.

Pregled i štampa POA obrasca nalaze se na Godišnjim obradama, u delu :

| Dokumenta               |                 |                                  |
|-------------------------|-----------------|----------------------------------|
| < Nazad + N             | ov 🥒 Uredi      | 🗙 Briši Nov zadatak              |
| Opis:                   | Dokumenta z     | za poresku upravu za godinu:2020 |
| Datum:                  | 31.12.2020      |                                  |
| Stranka:                |                 |                                  |
| Radnik:                 |                 |                                  |
|                         |                 |                                  |
| Prilog                  | Opis priloga    |                                  |
| RSobrazacOA.pdf         | Obrazac OA      | 🖺 Sačuvaj                        |
| <u>RSobrazacOAI.pdf</u> | Obrazac OAI     | 🖺 Sačuvaj                        |
| RSobrazacOAIIV.pdf      | Obrazac OA/II-V | 🖺 Sačuvaj                        |
| <u>RSobrazacOAN.pdf</u> | Obrazac OA-N    | 🖺 Sačuvaj                        |
| ObrazecPOA.pdf          | Obrazac POA     | 🖺 Sačuvaj                        |
|                         |                 |                                  |

## PODACI O OBRAČUNATOJ AMORTIZACIJI STALNIH SREDSTAVA STEČENIH POČEV OD 01. JANUARA 2019. GODINE za period od 1. 01. 2020 do 31. 12. 2020.

| Zap. št. | Opis                                                                                                    | Znesek |
|----------|----------------------------------------------------------------------------------------------------|--------|
| 1        | Iznos amortizacije koji se priznaje kao rashod u poreskom periodu                                                                                          | 621395 |
| 2        | Iznos razlike između neotpisane poreske i neotpisane računovodstvene vrednosti<br>stalnih sredstava, utvrđen u skladu sa članom 3. stav 7. ovog pravilnika | 0      |
| 3        | Ukupan iznos amortizacije koji se priznaje kao rashod u poreskom periodu (1+2)                                                                             | 621395 |